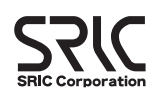

スタートアップガイド

Windows7(32bit/64bit)搭載パソコンへの G-Trace.netのインストール手順

## G-MEN DR01·DR20·DR100対応

G-Trace.netのインストールは、必ず本書の手順に従って行なってください。 本書以外の手順では正常にインストールできない場合があります。

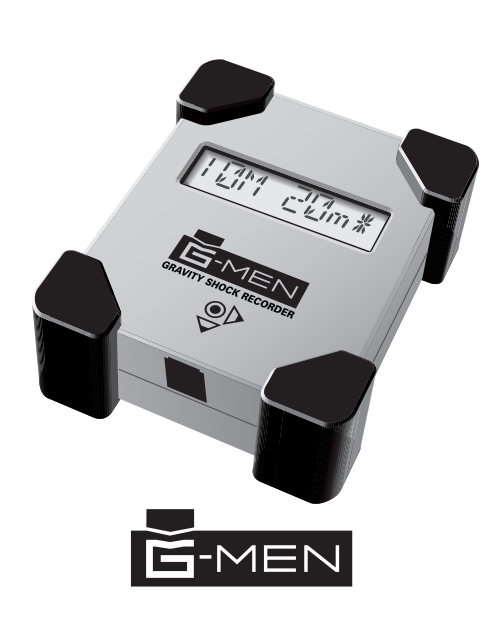

4 「G-Trace.net」セットアップウィザード G-Trace.net セットアップ ウィザードへようこそ ンストーラは G-Trace.net をインストールするために必要な手順を示します. この製品は、著作権に関する法律および国際条約により保護されています。この製品の全部ま たは、一部を無断で複製したり、無断で複製物を頒布すると、著作権の侵害となりますのでご注

5

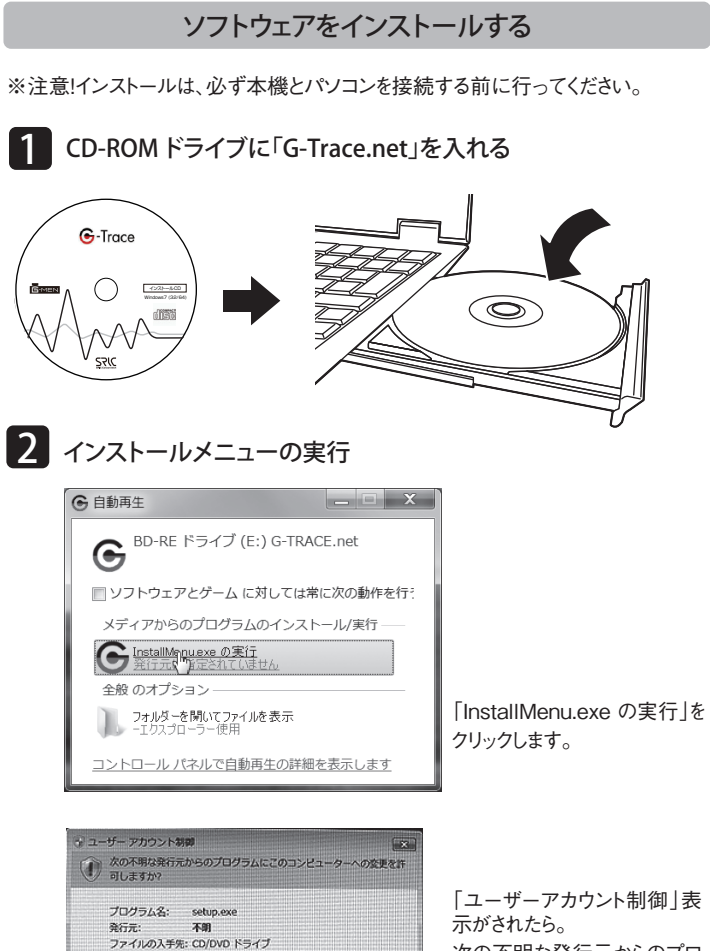

(111)2(N)

ごれらの通知を表示するタイミングを変更する

詳細を表示する(D)

示がされたら。 次の不明な発行元からのプロ グラムにこのコンピューターへ の変更を許可しますか? 「はい(Y)」をクリックします。

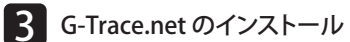

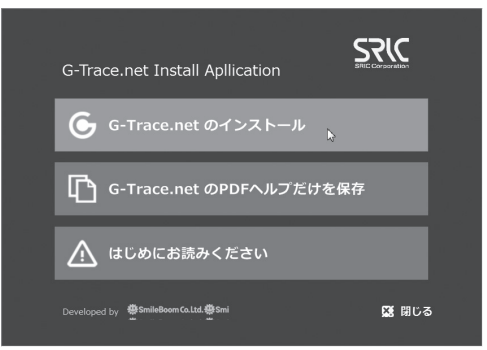

G-Trace.net Install Applicationの画面が表示されたら 「G-Trace.net のインストール」をクリックします。

## 532

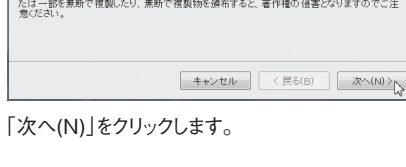

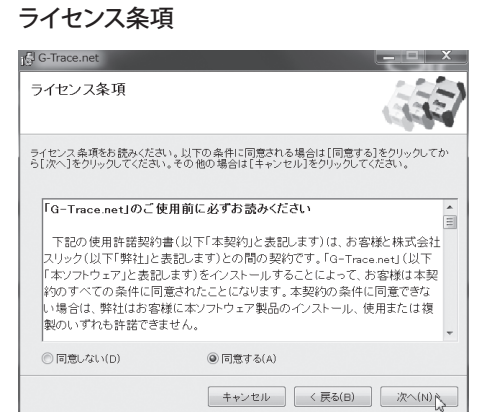

ライセンス条項の内容を確認し、同意いただける場合には 「同意する」を選択し、「次へ(N)」をクリックします。

\_ \_ ×

## 6 インストール先のフォルダを選択 G-Trace.net

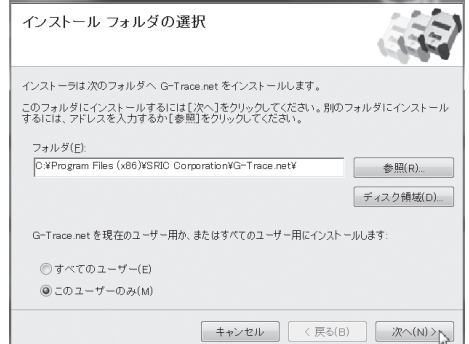

[G-Trace.net]をインストールするフォルダを選択します。 「すべてのユーザー」か「このユーザーのみ」の何れかを選択します。 「次へ(N)」をクリックします。

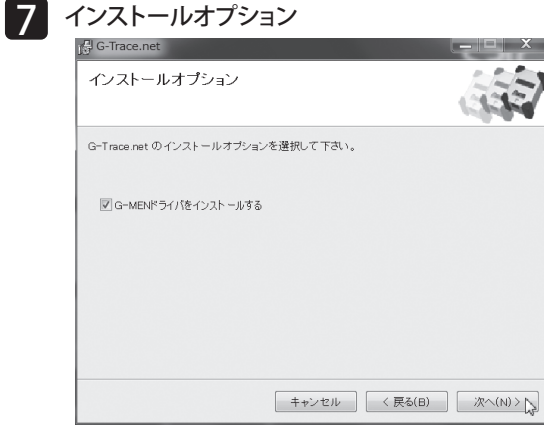

「次へ(N)」をクリックします。

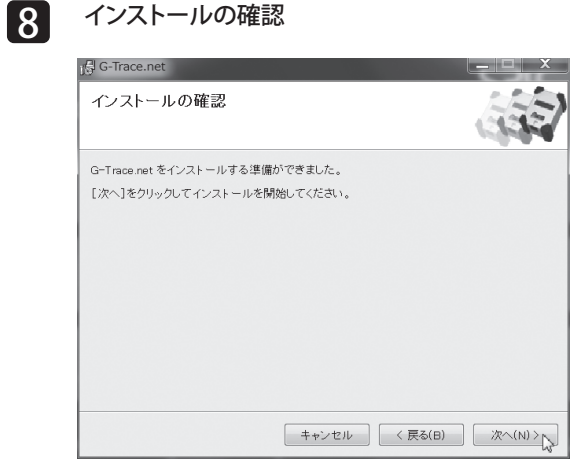

「次へ(N)」をクリックします。

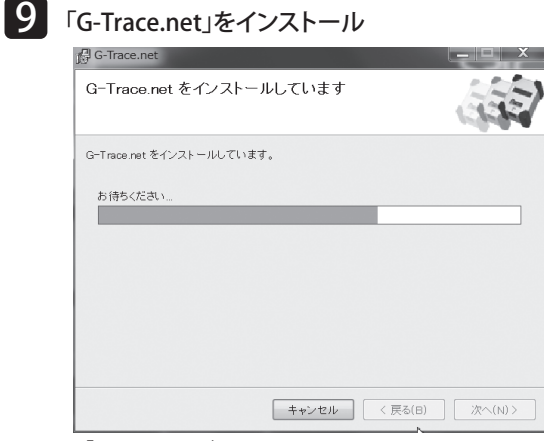

「G-Trace.net」をインストールしています。

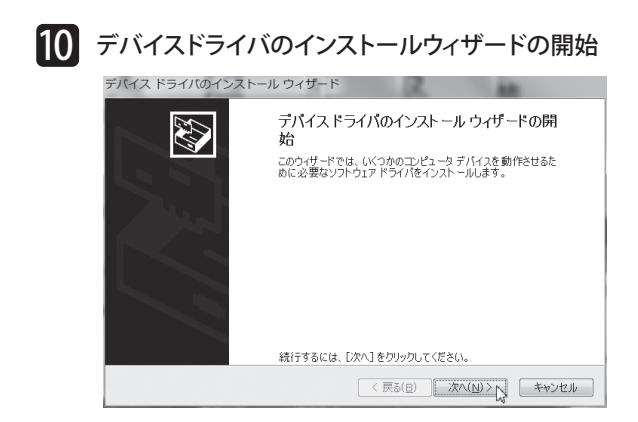

「次へ(N)」をクリックします。

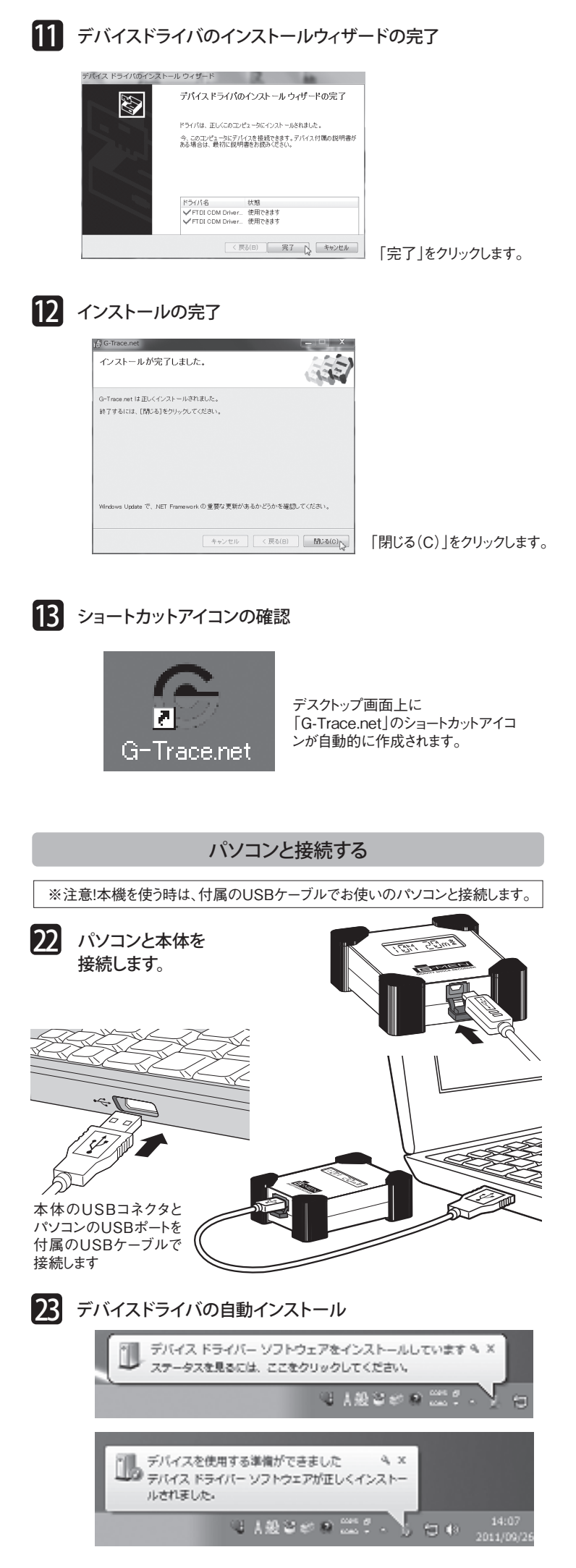

デスクトップ画面右下にポップアップが表示されます。

## はじめてつかうG-Trace.net

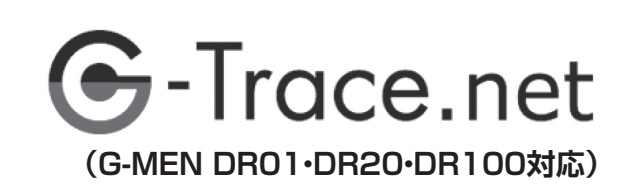

第1章 G-Trace.net とG-MEN 1 起動と接続 2 複数のG-MEN との接続 第2章 G-MEN で振動を計測してみよう **1** G-MEN に計測条件を設定 2 G-MEN の計測を開始 **B** G-MEN に振動を加える 4 G-MEN の記録データを取得 5 G-MEN の取得データを保存

す。

本体番号

サンプリング

応答周波数

しきい値超検出

エンドレス記録

開始オプション

液晶表示オプション【00】

ニュー画面に戻ります。

G-MENの計測を開始

即時測定

記録間隔

しきい値

ハザード

定します。

2

測条件の項目が表示されます。

[1]

【0.01秒】

[100Hz]

【1秒】

[0.0G]

[0.0G]

[OFF]

[OFF]

【5】秒

ぞれのピークG値を記録し、温度・湿度も記録します。

G-Trace.net のユーザーズマニュアルは、ソフト上のヘルプをご利用いただくよう お願いいたします。ここでは簡単にG-MEN の計測をG-Trace.net よりどのように 設定するか記載しております。

クリックすると下記画面が表示されます。この画面ではG-MENの計測条

件を任意に設定ができます。ここではテンプレートの初期設定を利用しま

テンプレートの初期設定をクリックしてください。クリックすると下画面の計

GHNERVÖRE RE: 1

上記の設定では、G-MENは測定開始を実行すると、開始オプション5秒

後から始動し1秒で1データ記録します。内容は記録間隔1秒間の中で

10msecごとにサンプリング計測した100個のデータ中で、X・Y・Z軸のそれ

条件を変更するには各項目の一覧ボタンまたは各項目の▲▼で数値を指

条件設定が終わりましたら画面右したの【OK】ボタンをクリックしてスタートメ

スタートメニュー画面で設定した計測条件が反映しているか確認してください。

スタートメニューの画面より即時測定と予約測定開始が選択できます。

即時測定の場合スタートメニューの下記ボタンをクリック

2 XM

0.031289 519 0.0289 319

サンプル2 0.02時 1時 サンプル3 0.0312時 10分 サンプル4 0.01時トレース 1時

日付 2012年 7月 9日

る記録データをクリアして創定を開始します。

OK キャンセル

時刻 16:05

G-MEN に保存され よろしいですか?

.....

\*

OK キャンセル

G-MEN の USB ケーブルを外して下さい

ОК

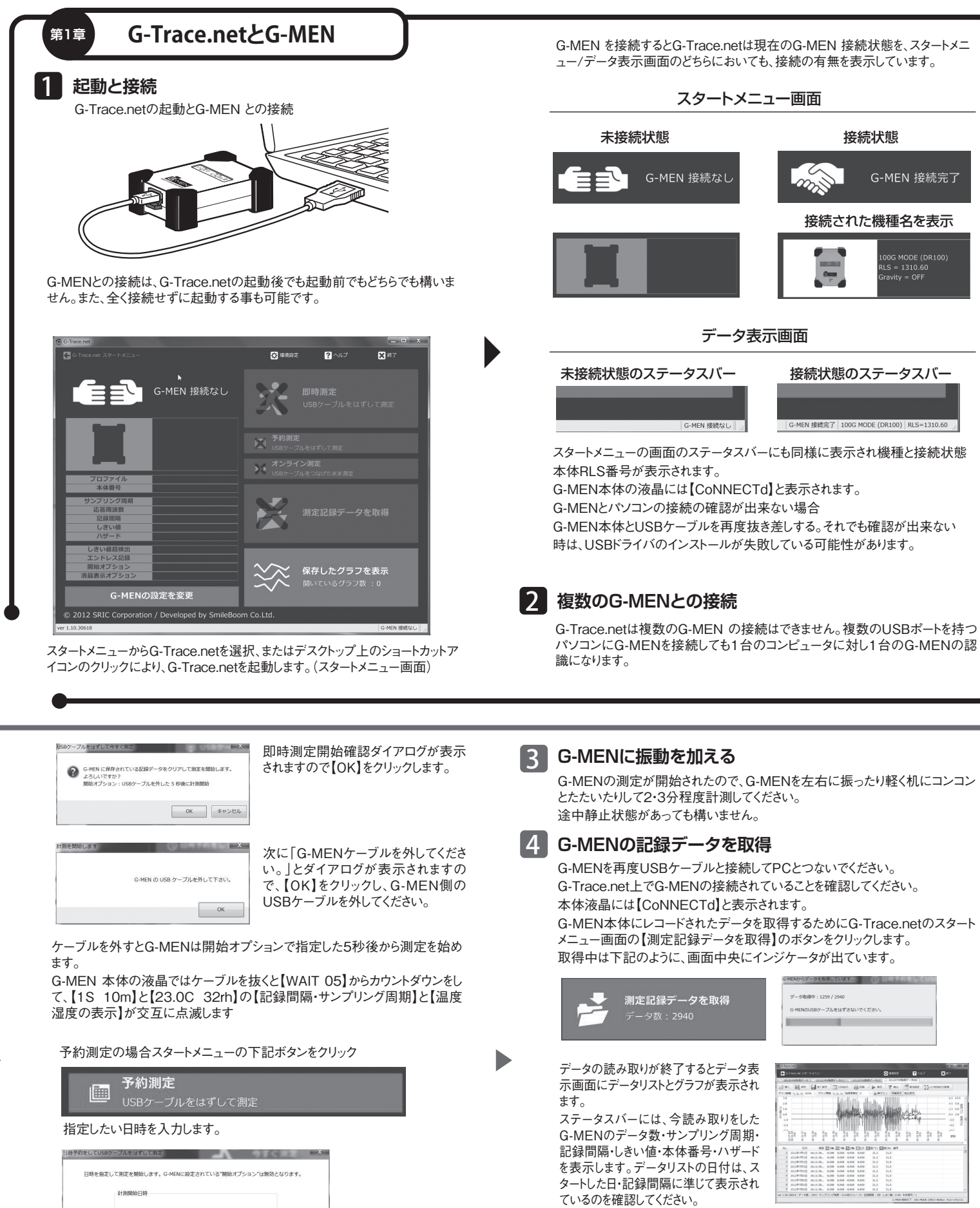

erne Icean Gan - Dar Ant Mar Man AND AND A DAY 

接続状態

G-MEN 接続完了

またデータはXYZの3軸と温度・湿度が 表示されます。X・Y・Z軸の単位は初期設定ではG値で表示されています。加速度単 位を「G·m/sec<sup>2</sup>·Gal」から任意の単位で表示できます。

合力の計算式は√(X×X)+(Y×Y)+(Z×Z)です。時刻の最小単位は、10msecとな ります。ここで取得されたデータは1分間計測していればデータ数は60個になります。 記録間隔 1秒×記録時間=データ数

\*データ数は記録間隔やしきい値の設定などにより取得数は変わってきます。 \*日付は設定したPCの時計を見ていますので、パソコンの時計が間違っていれば G-MENの取得された日付データも間違えになります。

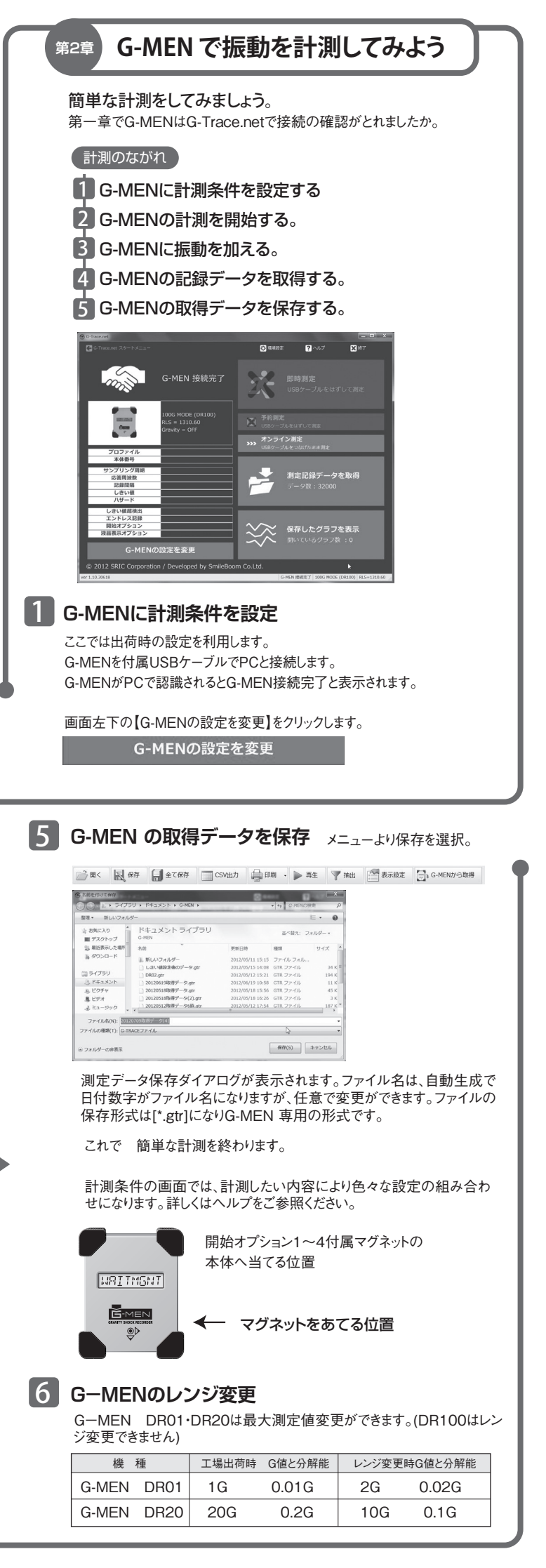